# ISTRUZIONI PER FIRMARE L'ORA DI DISPOSIZIONE SU ARGO

SELEZIONARE SULLA BARRA DI SINISTRA, LE SEGUENTI OPZIONI:

 $\mathsf{MEN}\grave{U} \rightarrow \mathsf{REGISTRO} \rightarrow \mathsf{SI} \ \mathsf{APRIR}\grave{A} \ \mathsf{QUESTA} \ \mathsf{SCHERMATA}$ 

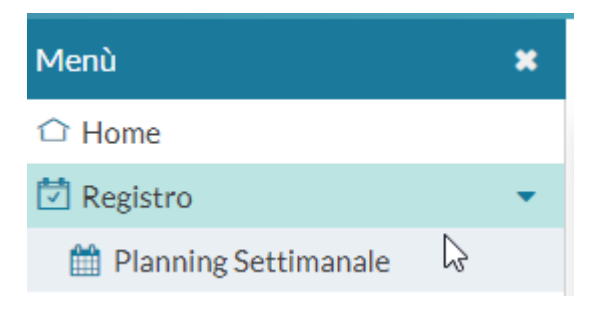

## SI APRIRÀ QUESTA SCHERMATA:

Scelta classe

Le mie Lezioni

Bacheca 19

| ORA | LUN 23/11/2020 | MAR 24/11/2020 | MER 25/11/2020 | GIO 26/11/2020 | VEN 27/11/2020 |
|-----|----------------|----------------|----------------|----------------|----------------|
| A.  | ÷              | ÷              | ÷              | ÷              | <b>(+)</b>     |
| 2   | <del>(+)</del> |                | <b>(+)</b>     | <b>(+)</b>     | <del>(+)</del> |

CLICCARE SUL + PER INSERIRE LA DISPOSIZIOME

APPARIRÀ QUESTA SCHEMATA. CLICCARE SU MOSTRA TUTTE LE CLASSI

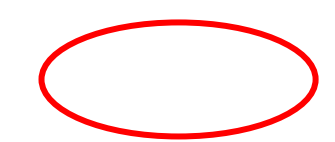

### Scelta Classe

### STRUTTURA SCOLASTICA

#### 🔻 눧 ISISS "MARCO POLO"

- ▼ 🗁 SERVIZI COMMERCIALI TERZE (IP16)
  - 3CSCP ISTITUTO PROF.LE SERVIZI COMM./LICEO ARTISTICO "MARCO POLO"
- SERVIZI COMMERCIALI CLASSI PRIME
  - 1ASC ISTITUTO PROF.LE SERVIZI COMM./LICEO ARTISTICO "MARCO POLO"
- SERVIZI COMMERCIALI PUBBLICITARI TRIENNIO (IPCP)
  - 4CSCP ISTITUTO PROF.LE SERVIZI COMM./LICEO ARTISTICO "MARCO POLO" (Coord)
- SERVIZI COMMERCIALI QUARTE QUINTE (IP08)
  - 4BSC ISTITUTO PROF.LE SERVIZI COMM./LICEO ARTISTICO "MARCO POLO"
  - 5BSC ISTITUTO PROF.LE SERVIZI COMM./LICEO ARTISTICO "MARCO POLO"

### SELEZIONARE DISP SEDE FITTIZIA:

| Menù                       |  | Scelta Classe          |  |
|----------------------------|--|------------------------|--|
|                            |  |                        |  |
| 🔁 Registro 🔹               |  |                        |  |
| 🛗 Planning Settimanale     |  |                        |  |
| Continue Front Charac      |  | ISISS "MARCO POLO"     |  |
| Gestione Fuori Classe      |  | 🗋 DISP - SEDE FITTIZIA |  |
| 📟 Contocolo Oro di Loziono |  | " <del>,</del>         |  |

Indietro 🗌 Mostra tutte le classi

## SI APRIRÀ QUESTA SCHERMATA:

| Menù                       | × | DISP-SEDE FITTIZIA                                        |
|----------------------------|---|-----------------------------------------------------------|
| 🗅 Home                     |   | Martedì 24 Novembre                                       |
| 🔄 Registro                 | • |                                                           |
| 🛗 Planning Settimanale     |   |                                                           |
| 🖸 Gestione Fuori Classe    |   | Ora FIrmata da D'ANGELO TERESA NADIA(PRODUZIONI VEGETALI) |
| 🖩 Conteggio Ore di Lezione |   |                                                           |
| 📑 Scrutini                 | • | • Compresenza                                             |
| 🗇 Didattica                | • | O Sostituzione                                            |
| 隧 Bacheca                  | • |                                                           |
| () Orario                  |   |                                                           |
| A arrest                   |   | Materia:                                                  |

### SELEZIONARE SEMPRE: COMPRESENZA

SCEGLIERE LA PROPRIA MATERIA E LA MODALITÀ DI EROGAZIONE DELL'ATTIVITÀ DIDATTICA

| Materia:                     |   |
|------------------------------|---|
| LINGUA INGLESE (D)           | - |
|                              |   |
| Tipologia Lezione:           |   |
| Didattica Digitale Integrata | • |

# A QUESTO PUNTO SI PUÒ CLICCARE SU FIRMA IN ALTO A DESTRA:

| DISP - SEDE FITTIZIA<br>Martedi 24 Novembre | Indietro Firma               |
|---------------------------------------------|------------------------------|
|                                             |                              |
|                                             |                              |
| • Compresenza                               |                              |
| O Sostituzione                              | N                            |
|                                             | L3                           |
| Materia:                                    |                              |
|                                             |                              |
| Tipologia Lezione:                          |                              |
| Didattica Digitale Integrata                |                              |
|                                             |                              |
|                                             |                              |
|                                             |                              |
| CLICCARE SUL SIMBOLO DELLA MATITA           | ICITURA: <b>DISPOSIZIONE</b> |
| DDI Nocchi Nadia LINGUA INGLESE             | L,                           |

 $\bigcirc$ 

| Mar 24/11 DISP - LINGUA INGLESE                  | Indietro Elimina Lezione Salva                        |
|--------------------------------------------------|-------------------------------------------------------|
| Tipologia Lezione: Didattica Digitale Integra    |                                                       |
| Attività svolta/pianificata - Registro di Classe | Attività svolta/pianificata - Registro del Professore |
| Disposizione                                     | Disposizione                                          |
| Argomenti                                        | Argomenti                                             |
| P Nocchi Nadia LINGUA INGLESE                    | Disposizione 🖍                                        |

UNA VOLTA INSERITO LA DICITURA DISPOSIZIONE, CLICCARE SU SALVA IN ALTO A DESTRA.